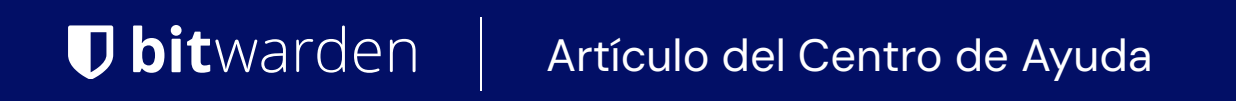

CONSOLA DE ADMINISTRADOR > INICIA SESIÓN CON SSO >

# Implementación de ADFS SAML

Ver en el centro de ayuda: https://bitwarden.com/help/saml-adfs/

### Implementación de ADFS SAML

Este artículo contiene ayuda **específica de Active Directory Federation Services (AD FS)** para configurar el inicio de sesión con SSO a través de SAML 2.0. Para obtener ayuda para configurar el inicio de sesión con SSO para otro IdP, consulte Configuración de SAML 2.0.

La configuración implica trabajar simultáneamente dentro de la aplicación web de Bitwarden y el gestor de servidores AD FS. A medida que avanza, recomendamos tener ambos fácilmente disponibles y completar los pasos en el orden en que están documentados.

### **∏ Tip**

Already an SSO expert? Skip the instructions in this article and download screenshots of sample configurations to compare against your own.

Jownload sample ↓

### Abre SSO en la aplicación web

Inicia sesión en la aplicación web de Bitwarden y abre la Consola de Administrador utilizando el conmutador de producto (ﷺ):

| Password Manager   | All vaults                                                                                                    |      |                                    | New 💛      | BW BW |
|--------------------|----------------------------------------------------------------------------------------------------|------|------------------------------------|------------|-------|
| 🗇 Vaults           |                                                                                                    |      | Name                               | 0          |       |
| 🖉 Send             |                                                                                                    |      | Name                               | Owner      | :     |
| $\ll$ Tools $\sim$ | Q Search vau                                                                                                    | ASIV | Company Credit Card<br>Visa, *4242 | My Organiz | :     |
| <b>≅ Reports</b>   | ✓ All vaults                                                                                                    |      | Personal Login                     |            |       |
| 🕸 Settings 🛛 🗸 🗸   | 🖄 My Vault<br>🗐 My Organiz :                                                                                                    | 0 6  | myusername                         | Me         | :     |
|                    | <ul> <li>Earns Org :</li> <li>+ New organization</li> </ul>                                                                      |      | Secure Note                        | Ме         | :     |
|                    | <ul> <li>✓ All items</li> <li>☆ Favorites</li> <li>③ Login</li> <li>□ Card</li> <li>△ Identity</li> <li>□ Secure note</li> </ul> | 0 9  | Shared Login<br>sharedusername     | My Organiz | ÷     |
| Password Manager   | <ul> <li>✓ Folders</li> <li>➡ No folder</li> <li>✓ Collections</li> </ul>                                                        |      |                                    |            |       |
| 🗔 Secrets Manager  |                                                                                                    |      |                                    |            |       |
| 🖉 Admin Console    | Default colle                                                                                                    |      |                                    |            |       |
| 杰 Toggle Width     | 🔟 Trash                                                                                                    |      |                                    |            |       |
|                    |                                                                                                    |      |                                    |            |       |

Selector de producto

Abra la pantalla de Ajustes → Inicio de sesión único de su organización:

| <b>D bit</b> warden           | Single sign-on III III III III III III III III III I                                                                                                    |
|-------------------------------|----------------------------------------------------------------------------------------------------|
| B My Organization             | ✓ Use the <u>require single sign-on authentication policy</u> to require all members to log in with SSO.                                                                                                    |
|                               | Allow SSO authentication                                                                                                    |
| A Members                     | Once set up, your configuration will be saved and members will be able to authenticate using their Identity Provider credentials.                                                                                                    |
| 绺 Groups                      | SSO identifier (required)                                                                                                    |
|                               | Provide this ID to your members to login with SSO. To bypass this step, set up Domain verification                                                                                                    |
| Billing                       | Member decryption options                                                                                                    |
| Settings                      | Master password                                                                                                    |
| Organization info<br>Policies | Trusted devices Once authenticated, members will decrypt vault data using a key stored on their device. The single organization policy, SSO required policy, and account recovery administration policy with automatic enrollment will turn on when this option is used. |
| Two-step login                | C Type                                                                                                    |
| Import data                   | SAML 2.0                                                                                                    |
| Export vault                  |                                                                                                    |
| Domain verification           | SAML service provider configuration                                                                                                    |
| Single sign-on                | Set a unique SP entity ID                                                                                                    |
| Device approvals              | Generate an identifier that is unique to your organization     SP entity ID                                                                                                    |
| SCIM provisioning             |                                                                                                    |
|                               | SAML 2.0 metadata URL                                                                                                    |
|                               |                                                                                                    |

Configuración de SAML 2.0

Si aún no lo has hecho, crea un **identificador SSO** único para tu organización y selecciona **SAML** del menú desplegable de **Tipo**. Mantén esta pantalla abierta para fácil referencia.

Puedes desactivar la opción **Establecer una ID de entidad SP única** en esta etapa si lo deseas. Hacerlo eliminará su ID de organización de su valor de ID de entidad SP, sin embargo, en casi todos los casos, se recomienda dejar esta opción activa.

### **∏ Tip**

Hay opciones alternativas de **descifrado de miembro**. Aprenda cómo comenzar a usar SSO con dispositivos de confianza o Conector de clave.

#### Crear una confianza de parte confiable

En el Administrador de Servidor AD FS, selecciona Herramientas  $\rightarrow$  Gestión de AD FS  $\rightarrow$  Acción  $\rightarrow$  Agregar Confianza de Parte Dependiente. En el asistente, haga las siguientes selecciones:

1. En la pantalla de bienvenida, seleccione **Consciente de reclamaciones**.

2. En la pantalla de Selección de Fuente de Datos, seleccione Ingrese datos sobre la parte confiada manualmente.

- 3. En la pantalla de Especificar Nombre de Visualización, ingrese un nombre de visualización específico de Bitwarden.
- 4. En la pantalla de Configurar URL, seleccione Habilitar soporte para el protocolo WebSSO SAML 2.0.
  - En la entrada de URL del servicio SSO SAML 2.0 de la parte confiable, ingrese la URL del Servicio de Consumo de Aserciones (ACS). Este valor generado automáticamente se puede copiar desde la pantalla de Ajustes → Inicio de sesión único de la organización y variará según su configuración.
- 5. En la pantalla de Elegir Política de Control de Acceso, seleccione la política que cumpla con sus estándares de seguridad.
- 6. En la pantalla de **Configurar Identificadores**, agregue el ID de la Entidad SP como un identificador de confianza de la parte dependiente. Este valor generado automáticamente se puede copiar desde la pantalla de **Ajustes** → **Inicio de sesión único** de la organización y variará según su configuración.
- 7. En la pantalla de Elegir Política de Control de Acceso, seleccione la política deseada (por defecto, Permitir a Todos).
- 8. En la pantalla Listo para Agregar Confianza, revise sus selecciones.

#### **Opciones avanzadas**

Una vez que se crea la confianza de la parte confiada, puedes configurar aún más sus ajustes seleccionando **Confianzas de la Parte Confiada** desde el navegador de archivos de la mano izquierda y seleccionando el nombre de visualización correcto.

#### Algoritmo hash

Para cambiar el Algoritmo de hash seguro (por defecto, SHA-256), navega a la pestaña Avanzado:

| 翰 AD FS                        |                                                |                      |             |                                 |                       |
|--------------------------------|------------------------------------------------|----------------------|-------------|---------------------------------|-----------------------|
| 🎕 File Action View Window Help |                                                |                      |             |                                 |                       |
| 🔶 🄿 🖄 📰 🛛 🗊                    |                                                |                      |             |                                 |                       |
| AD FS                          | Relying Party Trusts                           |                      |             |                                 |                       |
| Service     Attribute Stores   | Display Name                                   | Enabled              | Туре        | Identifier                      | Access Control Policy |
| Authentication Methods         | Bitwarden ADFS Test                            | Yes                  | WS-T        | https://sso.bitwarden.com/saml2 | Permit everyone       |
| Certificates                   | [                                              |                      |             |                                 |                       |
| Device Registration            | Bitwarden ADFS Test Properties                 |                      |             | ×                               |                       |
| Endpoints                      | Monitoring Identifiers Encryption Sig          | gnature Acce         | pted Claims |                                 |                       |
| Scope Descriptions             | Organization Endpoints Proxy Endpoin           | ts Notes             | Advanced    |                                 |                       |
| ACCESS CONTION POLICIE         | Specify the secure hash algorithm to use for t | nis relying party tr | ust.        |                                 |                       |
| Relying Party Trusts           | Secure hash algorithm: SHA-256                 |                      | ~           | 1                               |                       |
| Application Groups             |                                                |                      |             |                                 |                       |
|                                |                                                |                      |             |                                 |                       |
|                                |                                                |                      |             |                                 |                       |
|                                |                                                |                      |             |                                 |                       |
|                                |                                                |                      |             |                                 |                       |
|                                |                                                |                      |             |                                 |                       |
|                                |                                                |                      |             |                                 |                       |
|                                |                                                |                      |             |                                 |                       |
|                                |                                                |                      |             |                                 |                       |
|                                |                                                |                      |             |                                 |                       |
|                                |                                                |                      |             |                                 |                       |
|                                |                                                | 0                    |             |                                 |                       |
|                                | OK                                             | Cancel               | Apply       |                                 |                       |
|                                |                                                |                      |             |                                 |                       |

Set a Secure Hash Algorithm

### Vinculación de punto final

Para cambiar el punto final Binding (por defecto, POST), navegue a la pestaña Endpoints y seleccione la URL de ACS configurada:

| File Action View Window Help                                           |                                                  |                                                       |                    |                      |                                 |                       |
|------------------------------------------------------------------------|--------------------------------------------------|-------------------------------------------------------|--------------------|----------------------|---------------------------------|-----------------------|
| 🔿 📶 🛛 🖬                                                                |                                                  |                                                       |                    |                      |                                 |                       |
| AD FS                                                                  | Relying Party Trusts                             |                                                       |                    |                      |                                 |                       |
| Service                                                                | Display Name                                     | En                                                    | abled              | Туре                 | Identifier                      | Access Control Policy |
| Authentication Methods Certificates                                    | Bitwarden ADFS Test                              | Ye                                                    | 3                  | WS-T                 | https://sso.bitwarden.com/saml2 | Permit everyone       |
| Claim Descriptions Device Registration                                 | Bitwarden ADFS Test Proper                       | ties                                                  |                    | 2                    | ×                               |                       |
| Endpoints Scope Descriptions                                           | Monitoring Identifiers<br>Organization Endpoints | Encryption Signature<br>Proxy Endpoints No            | Accepte<br>otes Ad | ed Claims<br>dvanced |                                 |                       |
| Web Application Proxy Access Control Policies                          | Specify the endpoints to use f                   | or SAML and WS-Federatio                              | onPassive p        | protocols.           |                                 |                       |
| Relying Party Trusts     Claims Provider Trusts     Application Groups | URL<br>SAML Assertion Consu                      | Index Binding                                         | Defau              | ult Re               |                                 |                       |
|                                                                        | https://sso.bitwarden.co                         | om/sa 0 POST                                          | Yes                |                      |                                 |                       |
|                                                                        |                                                  | Edit Endpoint                                         |                    |                      | ×                               |                       |
|                                                                        |                                                  | Endpoint type:<br>SAML Assertion Consum               | er                 |                      | ~                               |                       |
|                                                                        |                                                  | Binding:                                              |                    |                      |                                 |                       |
|                                                                        |                                                  | POST                                                  | e default          |                      |                                 |                       |
|                                                                        | <                                                | Index: 0                                              |                    |                      |                                 |                       |
|                                                                        | Add WS-Federation                                | Trusted URL:                                          |                    |                      |                                 |                       |
|                                                                        |                                                  | https://sso.bitwarden.com<br>Example: https://sts.com | m/saml2/3e         | e5d0<br>adfs/ls      | 42                              |                       |
|                                                                        |                                                  | Response URL:                                         |                    |                      |                                 |                       |
|                                                                        |                                                  | Example: https://sts.cont                             | ioso.com/la        | ogout                |                                 |                       |
|                                                                        |                                                  |                                                       |                    | Γ                    | OK Cancel                       |                       |
|                                                                        |                                                  |                                                       |                    |                      |                                 |                       |

### Editar reglas de emisión de reclamaciones

Construye reglas de emisión de reclamaciones para asegurar que las reclamaciones apropiadas, incluyendo **ID de Nombre**, se pasen a Bitwarden. Las siguientes pestañas ilustran un conjunto de reglas de muestra:

### ⇒Rule 1

| 훾 AD FS                                  |             |                                                |                            |                                         |                       |
|------------------------------------------|-------------|------------------------------------------------|----------------------------|-----------------------------------------|-----------------------|
| 🗌 File Action View Window Help           |             |                                                |                            |                                         |                       |
| ← ⇒   2 📰 🔢 🖬                            |             |                                                |                            |                                         |                       |
| 📔 AD FS                                  | Relying Par | ty Trusts                                      |                            |                                         |                       |
| V Service                                | Display     | Name                                           | Enabled Type               | ldentifier                              | Access Control Policy |
| Attribute Stores                         | Bitwarde    | en ADES Test                                   | Yes WS-                    | T https://sso.bitwarden.com/saml2       | Permit everyone       |
| Certificates                             |             |                                                |                            |                                         |                       |
| Claim Descriptions                       | Edit Cla    | im Issuance Policy for Bitwarden ADFS          | Test                       | ×                                       |                       |
| Device Registration                      | Issuanc     | e Transform Rules                              |                            |                                         |                       |
| Endpoints                                |             |                                                |                            |                                         |                       |
| Scope Descriptions Web Application Proxy | The f       | ollowing transform rules specify the claims th | nat will be sent to the re | lying party.                            |                       |
| Access Control Policies                  | Ord         | ler Rule Name                                  | Issued Claims              |                                         |                       |
| 📔 Relying Party Trusts                   | 1           | Bitwarden                                      | E-Mail Address.            | Name.Giv                                |                       |
| Claims Provider Trusts                   | 2           | UPN                                            | UPN                        |                                         |                       |
| Application Groups                       | 3           | Transform Name ID                              | Name ID                    |                                         |                       |
|                                          | Edit Ru     | le - Bitwarden                                 |                            | ×                                       |                       |
|                                          | You ca      | n configure this rule to send the values of L  | DAP attributes as claim    | s. Select an attribute store from which |                       |
|                                          | to extra    | ct LDAP attributes. Specify how the attribute  | es will map to the outgo   | bing claim types that will be issued    |                       |
|                                          | nom une     | ,                                              |                            |                                         |                       |
|                                          |             | lie name:                                      |                            |                                         |                       |
|                                          | BitWart     | len                                            |                            |                                         |                       |
|                                          | Rule te     | mplate: Send LDAP Attributes as Claims         |                            |                                         |                       |
|                                          | Attribut    | e store:                                       |                            |                                         |                       |
|                                          | Active      | Directory                                      |                            | $\sim$                                  |                       |
|                                          | Mappin      | g of LDAP attributes to outgoing claim types   | c                          |                                         |                       |
|                                          |             | LDAP Attribute (Select or type to<br>add more) | Outgoing Claim Type        | (Select or type to add more)            |                       |
|                                          | ▶           | E-Mail-Addresses ~                             | E-Mail Address             | ~                                       |                       |
|                                          |             | Display-Name 🗸 🗸                               | Name                       | ~                                       |                       |
|                                          |             | Given-Name 🗸                                   | Given Name                 | ~                                       |                       |
|                                          |             | Sumame V                                       | Sumame                     | ~                                       |                       |
|                                          |             | ~                                              |                            | ~                                       |                       |
|                                          |             |                                                |                            |                                         |                       |
|                                          |             |                                                |                            |                                         |                       |
|                                          |             |                                                |                            |                                         |                       |
|                                          |             |                                                |                            |                                         |                       |
|                                          |             |                                                |                            |                                         |                       |
|                                          |             |                                                |                            |                                         |                       |
|                                          |             |                                                |                            |                                         |                       |
|                                          | 10-         | Dula Language                                  |                            |                                         |                       |
|                                          | View        | Rule Language                                  |                            | UK Cancel                               |                       |
|                                          |             |                                                |                            |                                         |                       |
|                                          |             |                                                |                            |                                         |                       |

ADFS Rule 1

### ⇒Rule 2

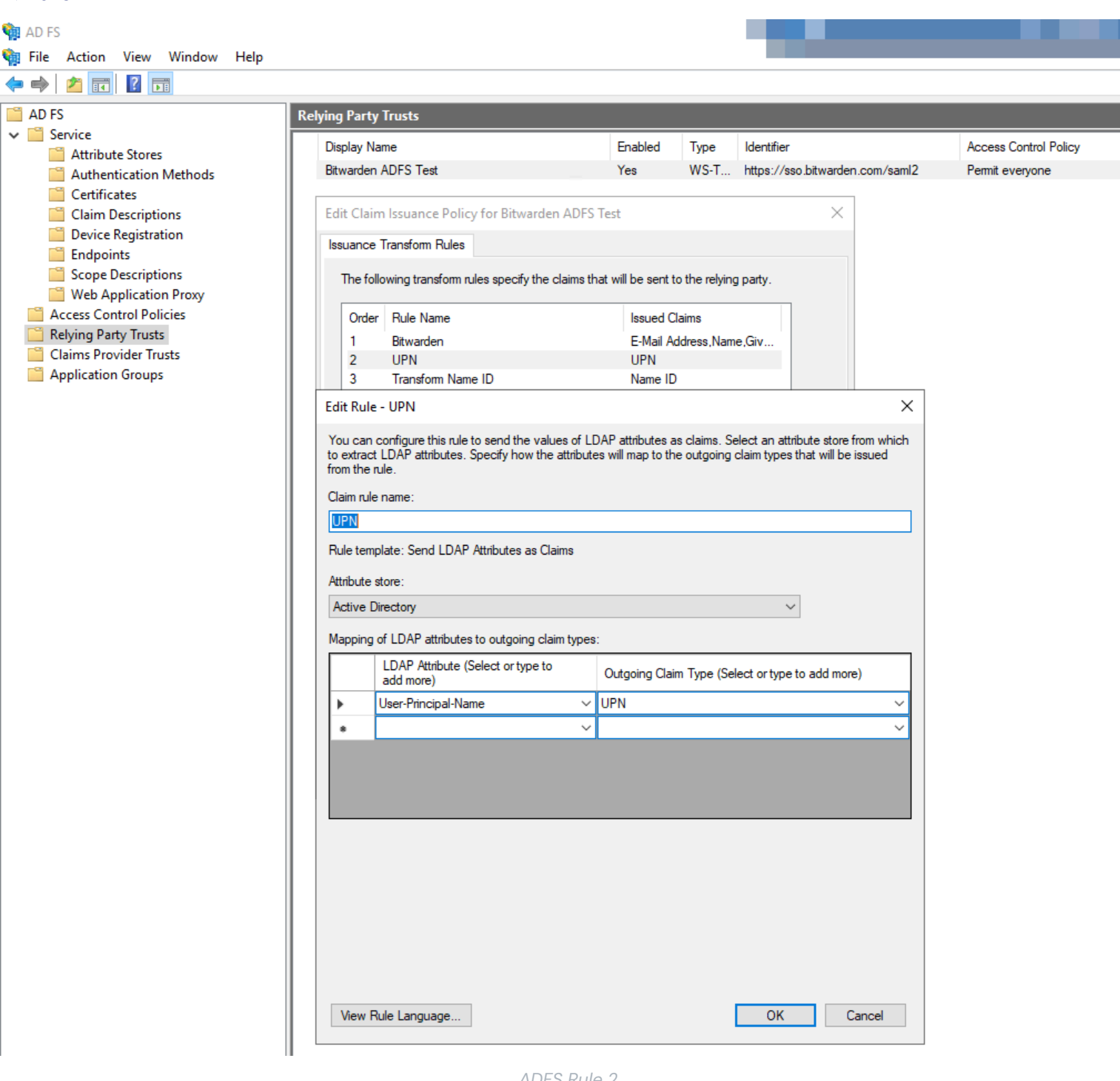

ADFS Rule 2

### ⇒Rule 3

| 翰 AD FS                                                |                                                                                                    |                       |
|--------------------------------------------------------|----------------------------------------------------------------------------------------------------|-----------------------|
| 훾 File Action View Window Help                         |                                                                                                    |                       |
| 🔶 🤿 🗾 📰 🔢 📷                                            |                                                                                                    |                       |
| AD FS                                                  | Relying Party Trusts                                                                                                    |                       |
| ✓ Service                                              | Display Name Enabled Type Identifier                                                                                                    | Access Control Policy |
| Attribute Stores                                       | Bitwarden ADFS Test Yes WS-T https://sso.bitwarden.com/saml2                                                                                                    | Permit everyone       |
| Certificates                                           |                                                                                                    |                       |
| Claim Descriptions                                     | Edit Claim Issuance Policy for Bitwarden ADFS Test X                                                                                                    |                       |
| Device Registration                                    | Issuance Transform Rules                                                                                                    |                       |
| Scope Descriptions                                     | The following transform rules specify the claims that will be sent to the relying party.                                                                                                    |                       |
| Web Application Proxy                                  |                                                                                                    |                       |
| Access Control Policies           Relying Party Trusts | Order Rule Name Issued Claims                                                                                                    |                       |
| Claims Provider Trusts                                 | 1 Bitwarden E-Mail Address,Name,Giv<br>2 UPN UPN                                                                                                    |                       |
| Application Groups                                     | 3 Transform Name ID Name ID                                                                                                    |                       |
|                                                        | Edit Rule - Transform Name ID X                                                                                                    |                       |
|                                                        |                                                                                                    |                       |
|                                                        | You can configure this rule to map an incoming claim type to an outgoing claim type. As an option, you can<br>also map an incoming claim value to an outgoing claim value. Specify the incoming claim type to map to the |                       |
|                                                        | outgoing claim type and whether the claim value should be mapped to a new claim value.                                                                                                    |                       |
|                                                        | Claim rule name:                                                                                                    |                       |
|                                                        | Transform Name ID                                                                                                    |                       |
|                                                        | Rule template: Transform an Incoming Claim                                                                                                    |                       |
|                                                        | Incoming claim type: UPN ~                                                                                                    |                       |
|                                                        | Incoming name ID format: Unspecified                                                                                                    |                       |
|                                                        | Outgoing claim type: Name ID ~                                                                                                    |                       |
|                                                        | Outgoing name ID format: Persistent Identifier                                                                                                    |                       |
|                                                        | Pass through all claim values                                                                                                    |                       |
|                                                        | Replace an incoming claim value with a different outgoing claim value                                                                                                    |                       |
|                                                        | Incoming claim value:                                                                                                    |                       |
|                                                        | Outgoing claim value: Browse                                                                                                    |                       |
|                                                        | O Replace incoming e-mail suffix claims with a new e-mail suffix                                                                                                    |                       |
|                                                        | New e-mail suffix:                                                                                                    |                       |
|                                                        | Example: fabrikam.com                                                                                                    |                       |
|                                                        |                                                                                                    |                       |
|                                                        |                                                                                                    |                       |
|                                                        |                                                                                                    |                       |
|                                                        |                                                                                                    |                       |
|                                                        | View Rule Language OK Cancel                                                                                                    |                       |
|                                                        |                                                                                                    |                       |
|                                                        | ADFS Rule 3                                                                                                    |                       |

#### **Obtener certificado**

En el navegador de archivos de la mano izquierda, seleccione AD FS  $\rightarrow$  Servicio  $\rightarrow$  Certificados para abrir la lista de certificados. Seleccione el certificado de firma de token, navegue hasta su pestaña de Detalles, y seleccione el botón de Copiar a Archivo... para exportar el certificado de firma de token codificado en Base-64:

| 🙀 AD FS                                                 |                                                                                                    |                                                                                                    |                                                                                       |                 |        |         |
|---------------------------------------------------------|----------------------------------------------------------------------------------------------------|----------------------------------------------------------------------------------------------------|---------------------------------------------------------------------------------------|-----------------|--------|---------|
| 🖬 File Action View Window Help                          |                                                                                                    |                                                                                                    |                                                                                       |                 |        |         |
|                                                         |                                                                                                    |                                                                                                    |                                                                                       |                 |        |         |
| AD FS                                                   | Certificates                                                                                                    |                                                                                                    |                                                                                       |                 |        |         |
| Service     Attribute Stores     Authentication Methods | Subject                                                                                                    | Issuer                                                                                                    | Effective Date                                                                        | Expiration Date | Status | Primary |
| Claim Descriptions                                      | CN=bitwarden<br>Token-decorpting                                                                                                    |                                                                                                    | 9/28/2020                                                                             | 9/26/2030       |        |         |
| Device Registration Endpoints                           | CN=ADFS Encryption - bitw                                                                                                    | CN=ADFS Encryption - bit                                                                                                    | 9/24/2020                                                                             | 9/24/2021       |        | Primary |
| Scope Descriptions Web Application Proxy                | CN=ADFS Signing - bitward                                                                                                    | . CN=ADFS Signing - bitwar                                                                                                    | 9/24/2020                                                                             | 9/24/2021       |        | Primary |
| Access Control Policies<br>Relying Party Trusts         | Gertificate                                                                                                    |                                                                                                    | >                                                                                     | ×               |        |         |
| Claims Provider Trusts Application Groups               | General       Details       Certification         Show: <all>         Field       Version         Serial number       Signature algorithm         Signature hash algorithm       Signature hash algorithm         Valid from       Valid to         Subject</all> | Value<br>V3<br>7abebff3b71ed78e42<br>sha256RSA<br>m sha256<br>ADFS Signing - bitwar<br>Thursday, September 24<br>ΔDES Signing - bitwar | 24d32a5a<br>dentest<br>24, 202<br>24, 202<br>24, 2021 8<br>24, 2021 8<br>Copy to File |                 |        |         |

Get token-signing Certificate

Necesitarás este certificado durante un paso posterior.

#### Obtener el identificador del servicio de federación

En el navegador de archivos de la mano izquierda, selecciona **AD FS** y desde el menú de opciones de la mano derecha selecciona **Editar Propiedades del Servicio de Federación**. En la ventana de Propiedades del Servicio de Federación, copia el **Identificador del Servicio de Federación**:

| 1. 1010                                                                                                    |                                                                                                    |                                                                                                    |       |
|----------------------------------------------------------------------------------------------------|----------------------------------------------------------------------------------------------------|----------------------------------------------------------------------------------------------------|-------|
| 翰 File Action View Wi                                                                                                    | ndow Help                                                                                                    |                                                                                                    | _ & × |
| 🗢 🄿 🗖 🖬                                                                                                    |                                                                                                    |                                                                                                    |       |
| AD FS<br>Service<br>Attribute Stores<br>Authentication Me<br>Certificates<br>Claim Descriptions<br>Device Registration<br>Endpoints | AD FS         Federation Service Properties       X         General Organization Events       Federation Service display name:         Bitwarden ADFS Test       Example: Fabrikam Federation Service         Federation Service name:       bitwarden         bitwarden       .org | Actions<br>AD FS<br>Add Relying Party Trust<br>Add Claims Provider Trust<br>Add Attribute Store<br>Add Application Group<br>Edit Federation Service Properties | •     |
| Web Application P<br>Access Control Policie<br>Relying Party Trusts<br>Claims Provider Trusts<br>Application Groups                 | Example: fs fabrikam.com         Federation Service identifier:         http://bitwarde       org/adfs/services/trust         Example: http://ts fabrikam.com/adfs/services/trust         Web SSO lifetime (minutes):       480 🚖                                                   | Edit Published Claims<br>Revoke All Proxies<br>View<br>New Window from Here<br>Refresh                                                                         | •     |
|                                                                                                    | <ul> <li>Enable delegation for service administration</li> <li>Delegate name:</li> <li>Edit</li> <li>Allow Local System account for service administration</li> <li>Allow Local Administrators group for service administration</li> </ul>                                          | P Help                                                                                                    |       |
|                                                                                                    | OK Cancel Apply                                                                                                    |                                                                                                    |       |
|                                                                                                    |                                                                                                    |                                                                                                    |       |

Get Federation Service Identifier

Necesitarás este identificador durante un paso posterior.

### De vuelta a la aplicación web

En este punto, has configurado todo lo que necesitas dentro del contexto del Administrador de Servidor AD FS. Regresa a la aplicación web de Bitwarden para completar la configuración.

La pantalla de inicio de sesión único separa la configuración en dos secciones:

- La configuración del proveedor de servicios SAML determinará el formato de las solicitudes SAML.
- La configuración del proveedor de identidad SAML determinará el formato que se esperará de las respuestas SAML.

#### Configuración del proveedor de servicios

En la sección de configuración del proveedor de servicios, configure los siguientes campos:

| Campo                                     | Descripción                                                                                                    |
|-------------------------------------------|----------------------------------------------------------------------------------------------------|
| Formato de<br>Identificación de<br>Nombre | Seleccione el <b>Formato de ID de Nombre Saliente</b> seleccionado al construir reglas de emisión de reclamaciones (ver <b>Regla 3</b> ).                                                                                                    |
| Algoritmo de Firma de<br>Salida           | El algoritmo que Bitwarden utilizará para firmar solicitudes SAML.                                                                                                    |
| Comportamiento de<br>Firma                | Si/cuando las solicitudes SAML serán firmadas.                                                                                                    |
| Algoritmo Mínimo de<br>Firma Entrante     | Por defecto, AD FS firmará con SHA-256. Seleccione <b>SHA-256</b> del menú desplegable a menos que haya configurado AD FS para usar un algoritmo diferente.                                                                                                    |
| Quiero Afirmaciones<br>Firmadas           | Si Bitwarden espera que las afirmaciones SAML estén firmadas.                                                                                                    |
| Validar Certificados                      | Marque esta casilla cuando utilice certificados confiables y válidos de su IdP a través de una CA de confianza. Los certificados autofirmados pueden fallar a menos que se configuren cadenas de confianza adecuadas dentro de la imagen de docker de inicio de sesión de Bitwarden con SSO. |

Cuando termines con la configuración del proveedor de servicios, **Guarda** tu trabajo.

### Configuración del proveedor de Identidad

La configuración del proveedor de Identidad a menudo requerirá que te refieras de nuevo al Administrador del Servidor AD FS para recuperar valores:

| Campo            | Descripción                                                                                                    |
|------------------|----------------------------------------------------------------------------------------------------|
| ID de la entidad | Ingrese el Identificador del Servicio de Federación recuperado. Por favor, toma nota, esto <b>puede que</b><br><b>no use HTTPS</b> . Este campo distingue entre mayúsculas y minúsculas. |
|                  |                                                                                                    |

| Campo                                                        | Descripción                                                                                                    |
|--------------------------------------------------------------|----------------------------------------------------------------------------------------------------|
| Tipo de<br>Encuadernación                                    | Por defecto, AD FS utilizará el enlace de punto final HTTP POST. Seleccione <b>HTTP POST</b> a menos que haya configurado AD FS para usar un método diferente.                                                                                                    |
| URL del Servicio de<br>Inicio de Sesión Único                | Ingrese el punto final del servicio SSO. Este valor puede ser construido en la pestaña <b>Servicio</b> →<br><b>Puntos finales</b> en el gestor de AD FS. La URL del punto final se enumera como <b>Ruta URL para</b><br><b>SAML2.0/WS-Federation</b> y generalmente es algo como https://tu-dominio/adfs/ls. Puede<br>obtener el valor exacto de la clave de configuración para SingleSignOnServce en el documento Feder<br>ationMetadata.xml. |
| Certificado Público<br>X509                                  | Pega el certificado descargado, eliminando<br>INICIO CERTIFICADO<br>y<br>FIN DEL CERTIFICADO<br>El valor del certificado es sensible a mayúsculas y minúsculas, espacios extra, retornos de carro y<br>otros caracteres extraneous <b>harán que la certificación falle</b> .                                                                                                    |
| Algoritmo de Firma de<br>Salida                              | Por defecto, AD FS firmará con SHA-256. Seleccione <b>SHA-256</b> del menú desplegable a menos que haya configurado AD FS para usar un algoritmo diferente.                                                                                                    |
| Deshabilitar Solicitudes<br>de Cierre de Sesión<br>Salientes | El inicio de sesión con SSO actualmente <b>no</b> admite SLO. Esta opción está planeada para un desarrollo<br>futuro.                                                                                                    |
| Quiere Solicitudes de<br>Autenticación Firmadas              | Si AD FS espera que las solicitudes SAML estén firmadas.                                                                                                    |

### (i) Note

Al completar el certificado X509, toma nota de la fecha de vencimiento. Los certificados tendrán que ser renovados para prevenir cualquier interrupción en el servicio a los usuarios finales de SSO. Si un certificado ha caducado, las cuentas de Administrador y Propietario siempre podrán iniciar sesión con la dirección de correo electrónico y la contraseña maestra.

Cuando termines con la configuración del proveedor de identidad, Guarda tu trabajo.

### **₽** Tip

Puede requerir que los usuarios inicien sesión con SSO activando la política de autenticación de inicio de sesión único. Por favor, tome nota, esto también requerirá la activación de la política de organización única. Más información.

### Prueba la configuración

Una vez que tu configuración esté completa, pruébala navegando a https://vault.bitwarden.com, ingresando tu dirección de correo electrónico, seleccionando **Continuar**, y seleccionando el botón de **Empresa de Inicio de Sesión Único**:

|           | Log in                      |
|-----------|-----------------------------|
|           |                             |
| Maste     | r password (required)       |
| ⊗ Input i | s required.                 |
| Get ma    | ister password hint         |
|           | Log in with master password |
|           |                             |

Inicio de sesión único empresarial y contraseña maestra

Ingrese el identificador de organización configurado y seleccione **Iniciar sesión**. Si su implementación está configurada con éxito, será redirigido a la pantalla de inicio de sesión de AD FS SSO. ¡Después de autenticarte con tus credenciales de AD FS, ingresa tu contraseña maestra de Bitwarden para descifrar tu caja fuerte!

#### (i) Note

Bitwarden no admite respuestas no solicitadas, por lo que iniciar el inicio de sesión desde su IdP resultará en un error. El flujo de inicio de sesión de SSO debe iniciarse desde Bitwarden.